<u>https://www.youtube.com/watch?v=xPBKQapxoLQ&t=2s</u> Internetles

Neon effect

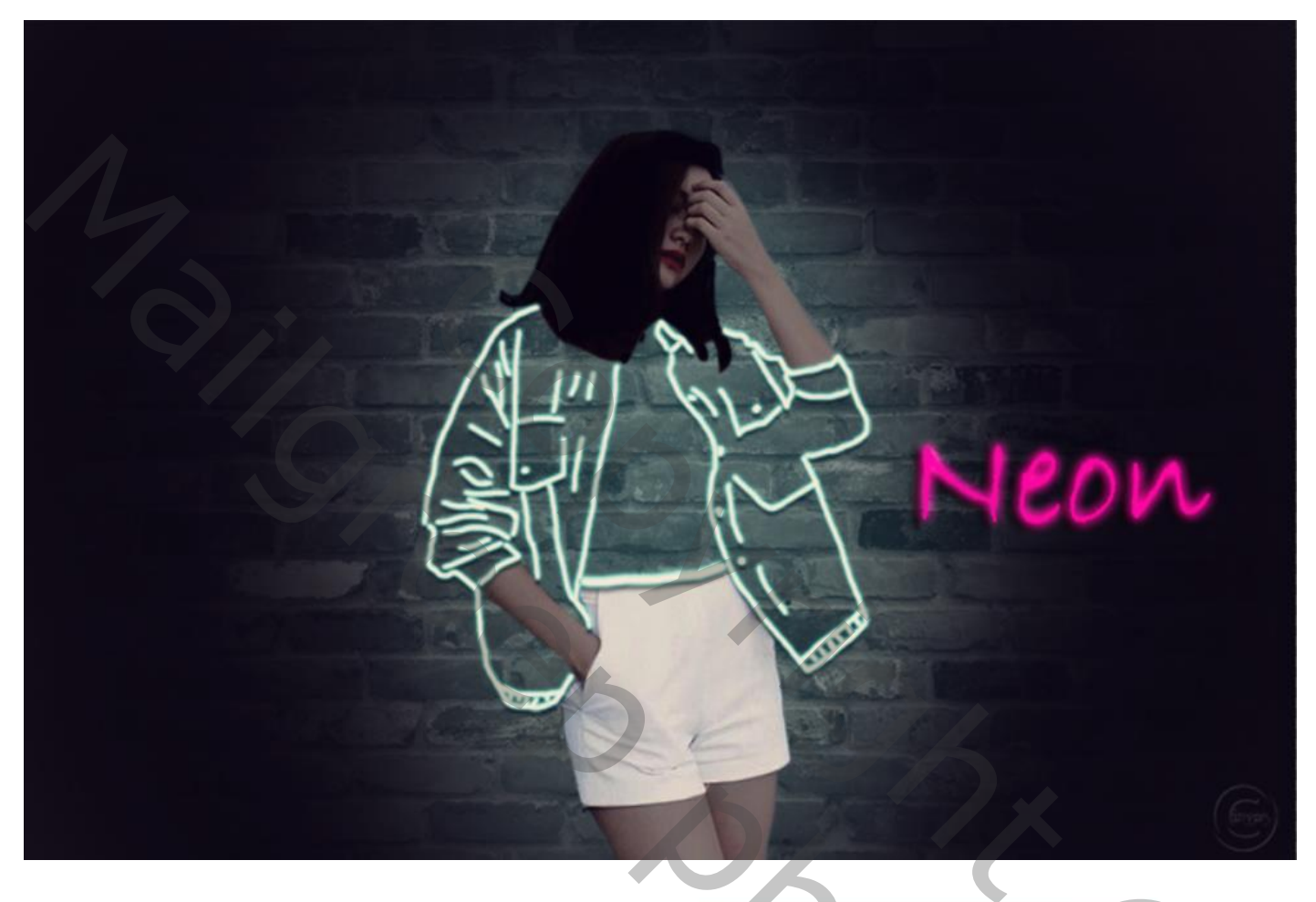

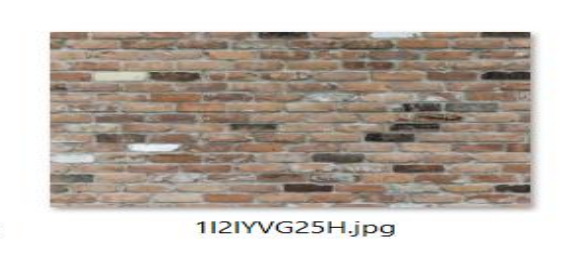

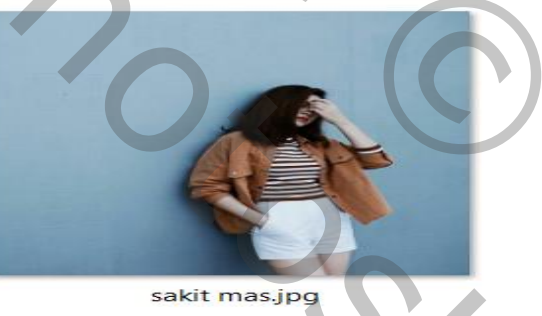

Open de foto model, zet de voorgrondkleur op wit met penseel grootte 4px

Dekking op 100% en de strm 81%, Open een nieuwe laag bovenaan ,noem de laag lijnen, Trek lijnen over de jas van het model, zie voorbeeld

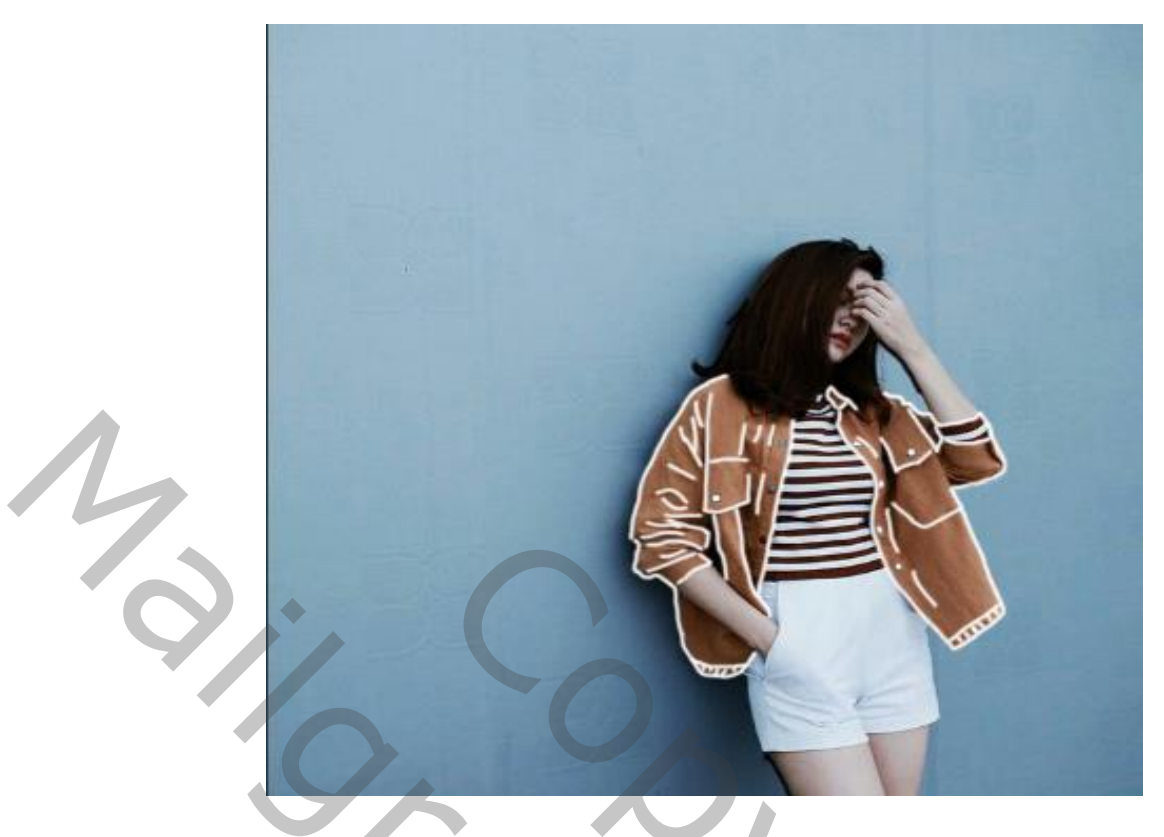

Open een nieuwe laag boven de laag model. Zet de voorgrond kleur nu op zwart en vul met zwarte kleur, noem de laag zwart , de laag even onzichtbaar maken met de pen in de balk boven pad aanvinken, op de laag model de lijnen trekken zie voorbeeld

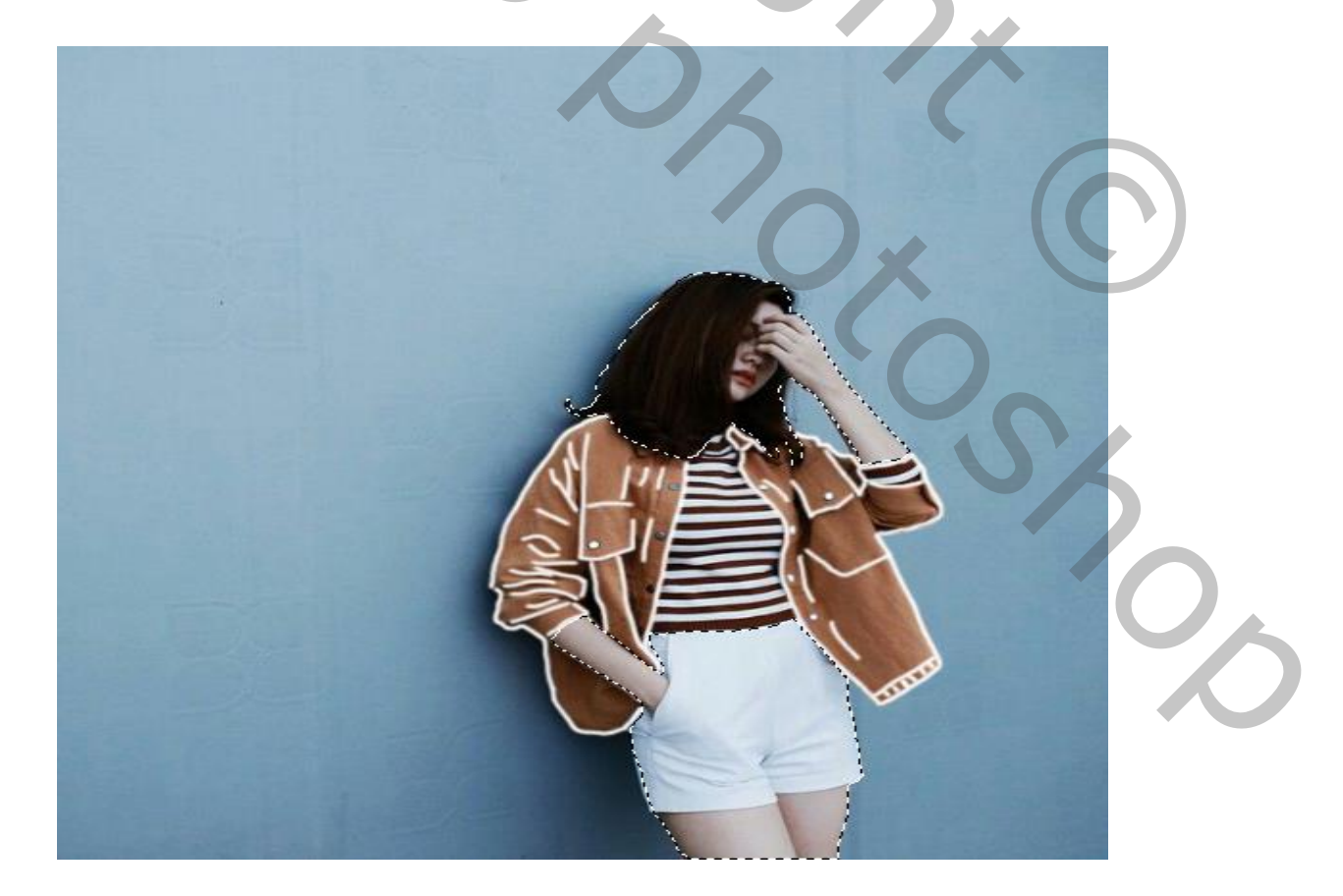

Klik op de getekende lichaam, met de rechter muis en klik op selectie maken Klik op ctrl+j en noem de laag lichaam, trek de laag onder de laag lijnen Zo ziet het er nu uit

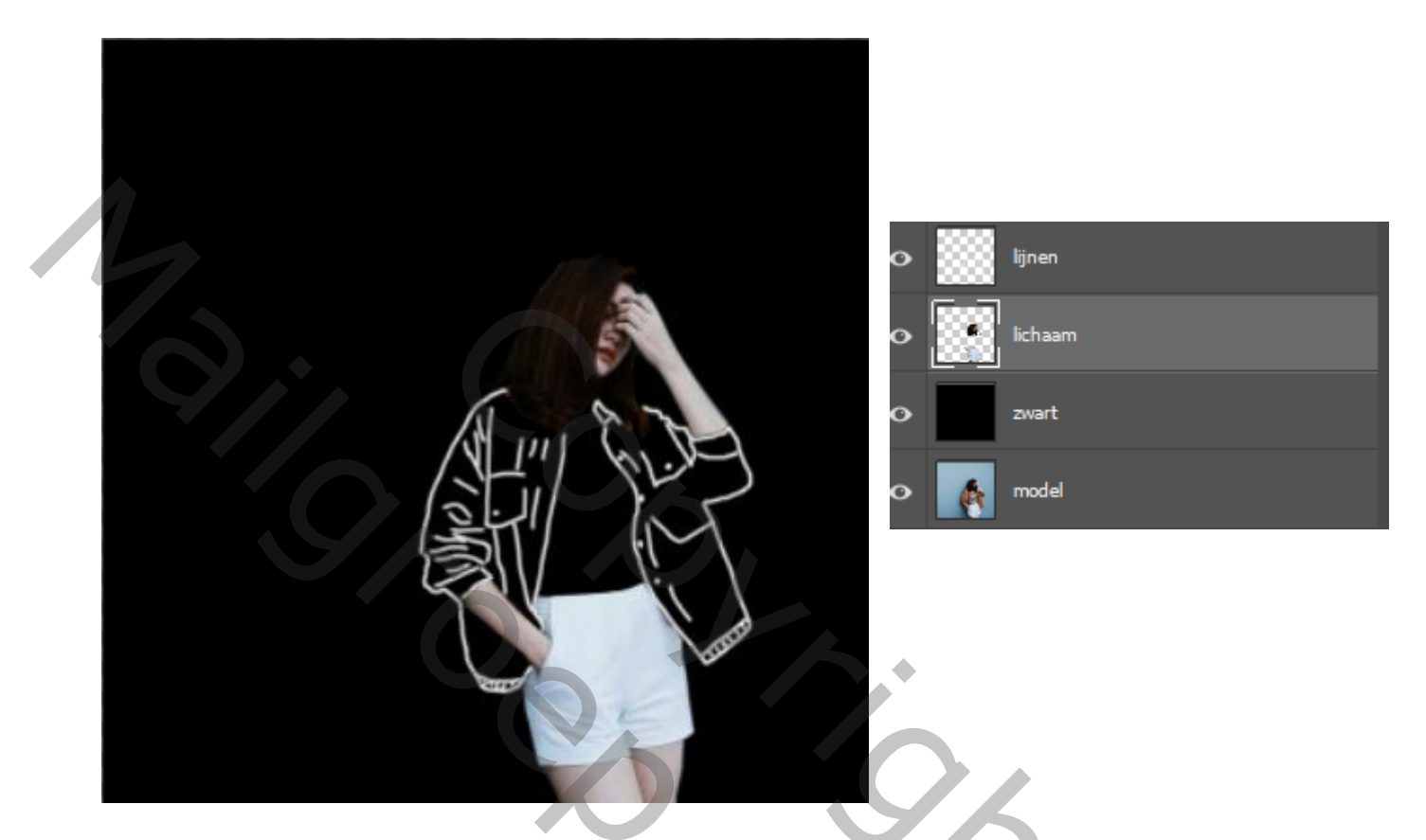

Open de foto van de muur , aanpassingslaag zwart/wit

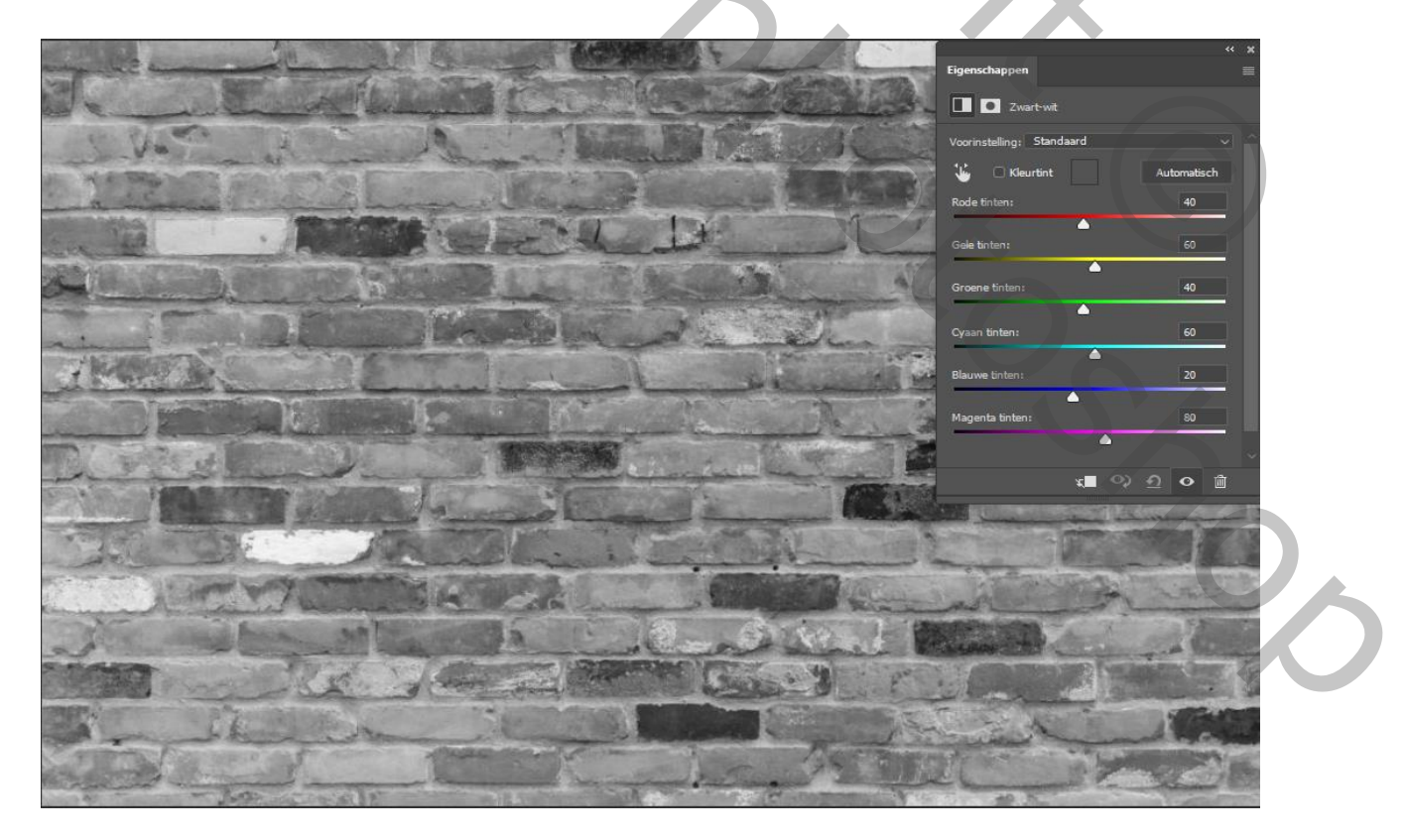

Neon Effect

Vertaald Ireene

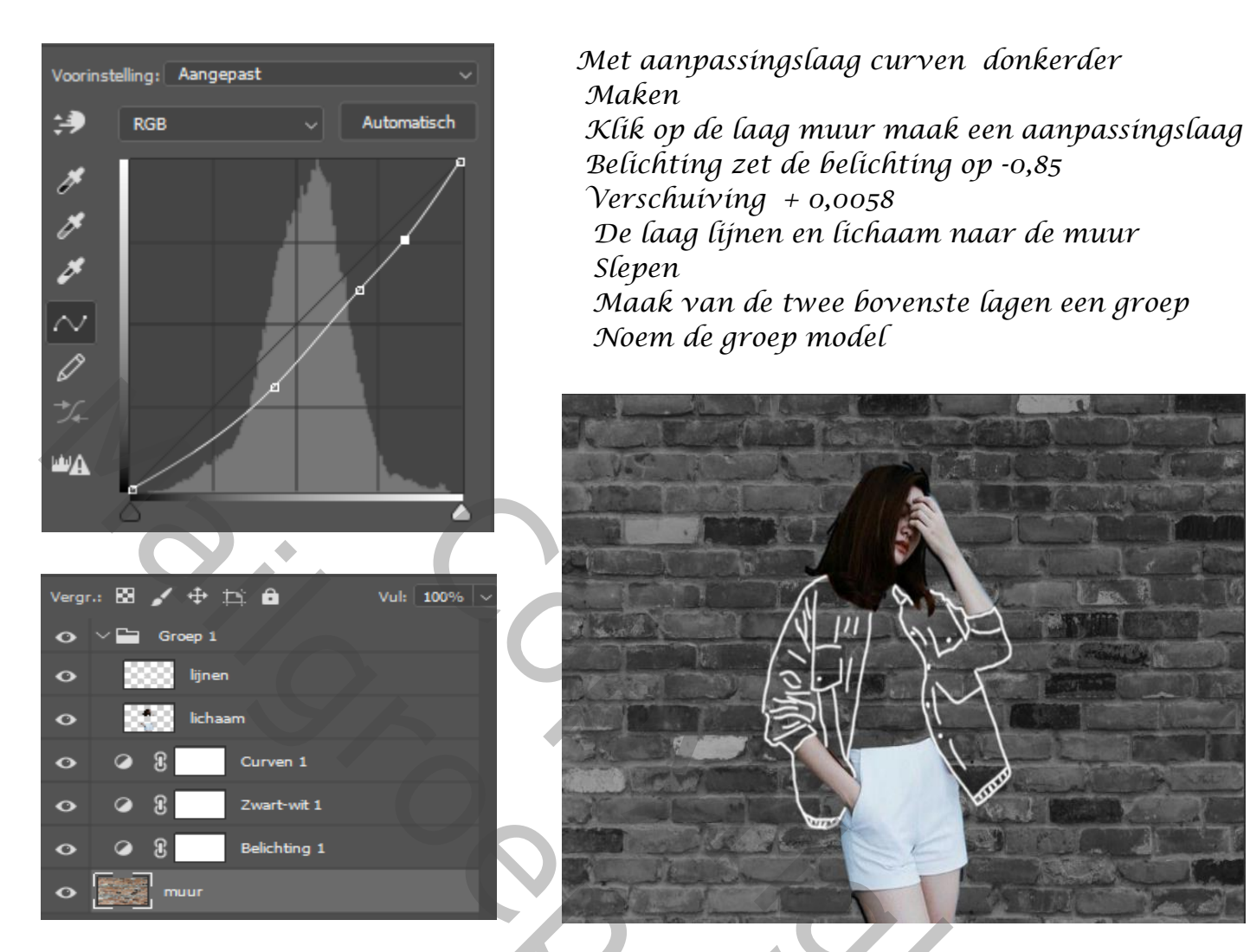

Klik op de laag model en de laag lijnen en plaats in het midden Op de laag lijnen open je de laagstijl gloed buiten ,kleur oofcff

| Laagstijl                |                           |                                            | ×             |
|--------------------------|---------------------------|--------------------------------------------|---------------|
| Stijlen                  | Gloed buiten<br>Structuur |                                            | ОК            |
| Opties voor overvloeien  | Overvloeimodus:           | Lineair teaenhauden (toevoegen)            | Annuleren     |
| 🗌 Schuine kant en reliëf | Dekking:                  | <b>100</b> %                               |               |
| Contour                  | Ruis:                     | <b>0</b> %                                 | Nieuwe stijl  |
| C Structuur              | •                         | •                                          | Voorvertoning |
| 🗌 Lijn                   | + Elementen               |                                            |               |
| Schaduw binnen           | + Techniek:               | Zachter 🗸                                  |               |
| Gloed binnen             | Spreiding:                | 12 %                                       |               |
| 🗋 Satijn                 | Grootte:                  | 4 px                                       |               |
| C Kleurbedekking         | + Kwaliteit               |                                            |               |
| Verloopbedekking         | Đ.                        |                                            |               |
| Patroonbedekking         | Contour:                  |                                            |               |
| Gloed buiten             | Bereik:                   | <u> </u>                                   |               |
| Slagschaduw              | Jitter:                   | 0 %                                        |               |
|                          | Tot standaar              | dwaarden maken Standaardwaarden herstellen |               |
|                          |                           |                                            |               |
| fx_                      | ش<br>ا                    |                                            |               |

Neon Effect

4

| Slagschaduw |
|-------------|
|-------------|

Laagstijl Slagschaduw Stijlen Structuur Opties voor overvloeien Annuleren Overvloeimodus: Vermenigvuldigen 🗌 Schuine kant en reliëf Dekking: Nieuwe stijl... Contour 🗌 Globale belichting gebruiken Hoek Voorvertoning Structuur Afstand: 🗆 Lijn 🗌 Schaduw binnen Grootte: Gloed binnen Kwalitei 🗌 Satijn Anti-aliased C Kleurbedekking Contour: Verloopbedekking Ruis: Patroonbedekking 🗸 Laag neemt slagschaduw uit Gloed buiten Tot standaardwaarden maken Standaardwaarden herstellen Slagschaduw fx\_ 🛧 🐺 勔

Boven de laag lichaam maak je een nieuwe zwarte laag, noem de laag zwart maak een uitknipmasker, zet de laagdekking op 40% Met wit gummetje over de broek gaan

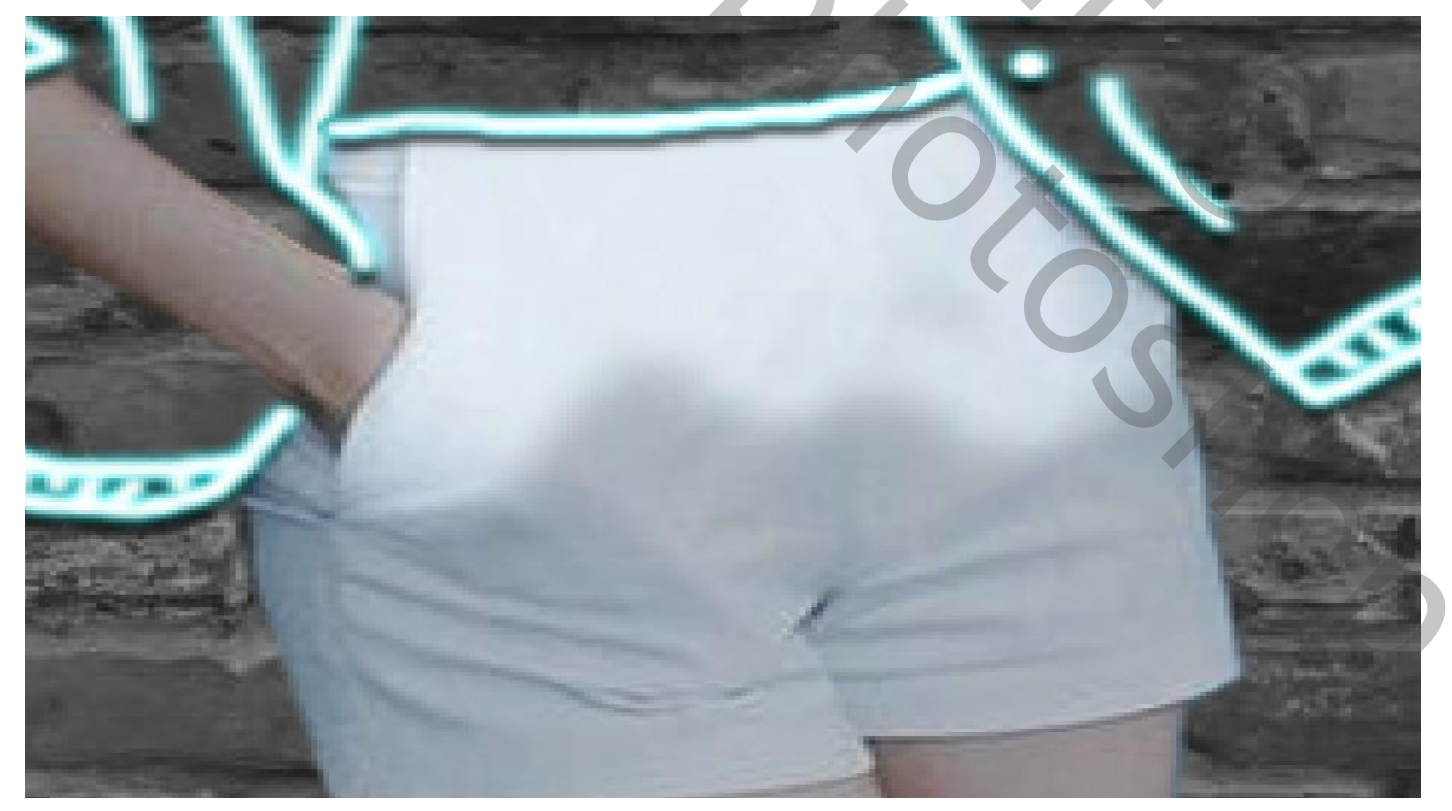

Neon Effect

×

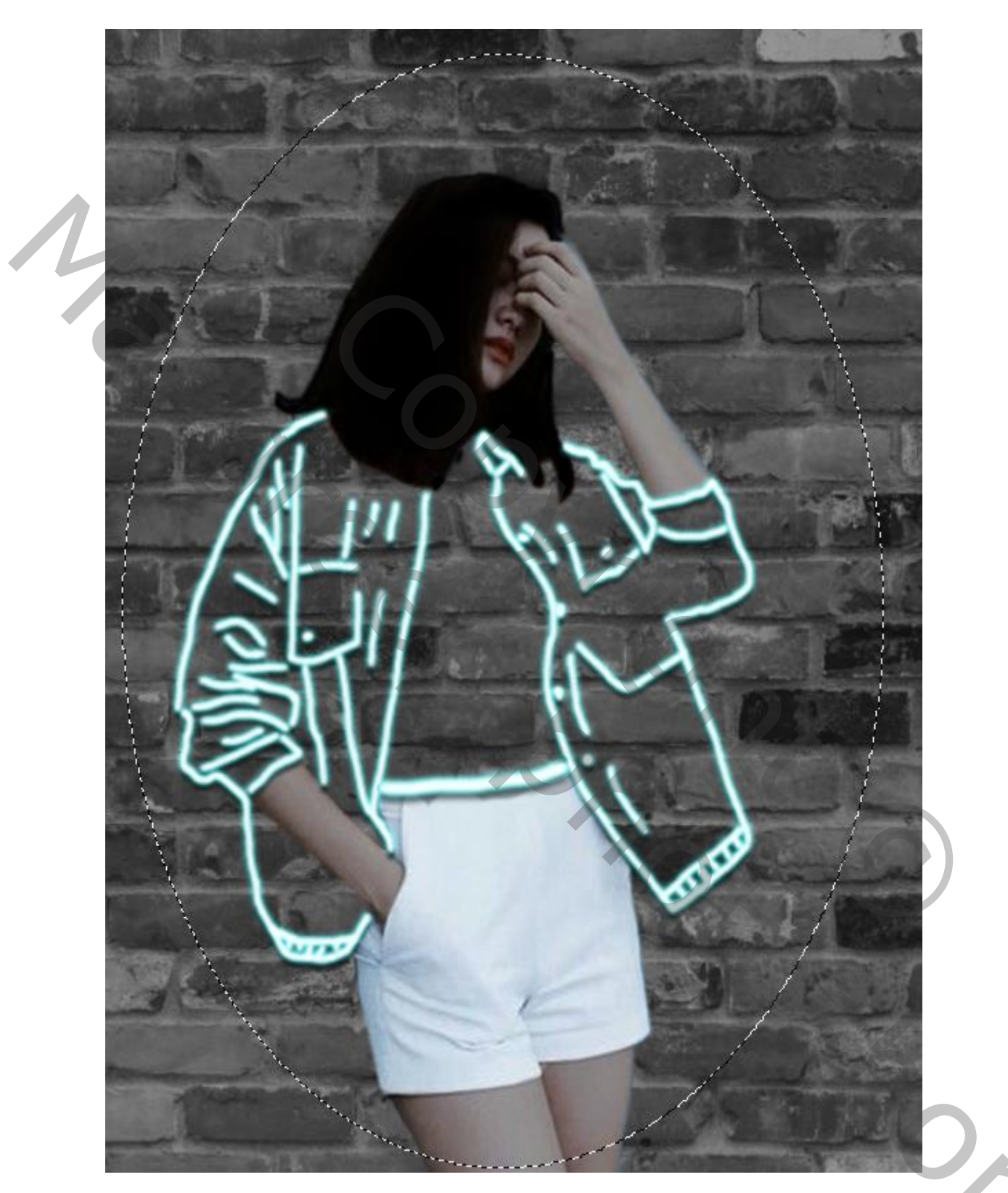

Maak boven de groep model een nieuwe laag, noem de laag kleur Met ovaal selectiekader over het model een selectie trekken

Zet je voorgrond op 08fefb en vul de selectie alt+delete, Zet de laag onder de model laag, klik op ctrl+d

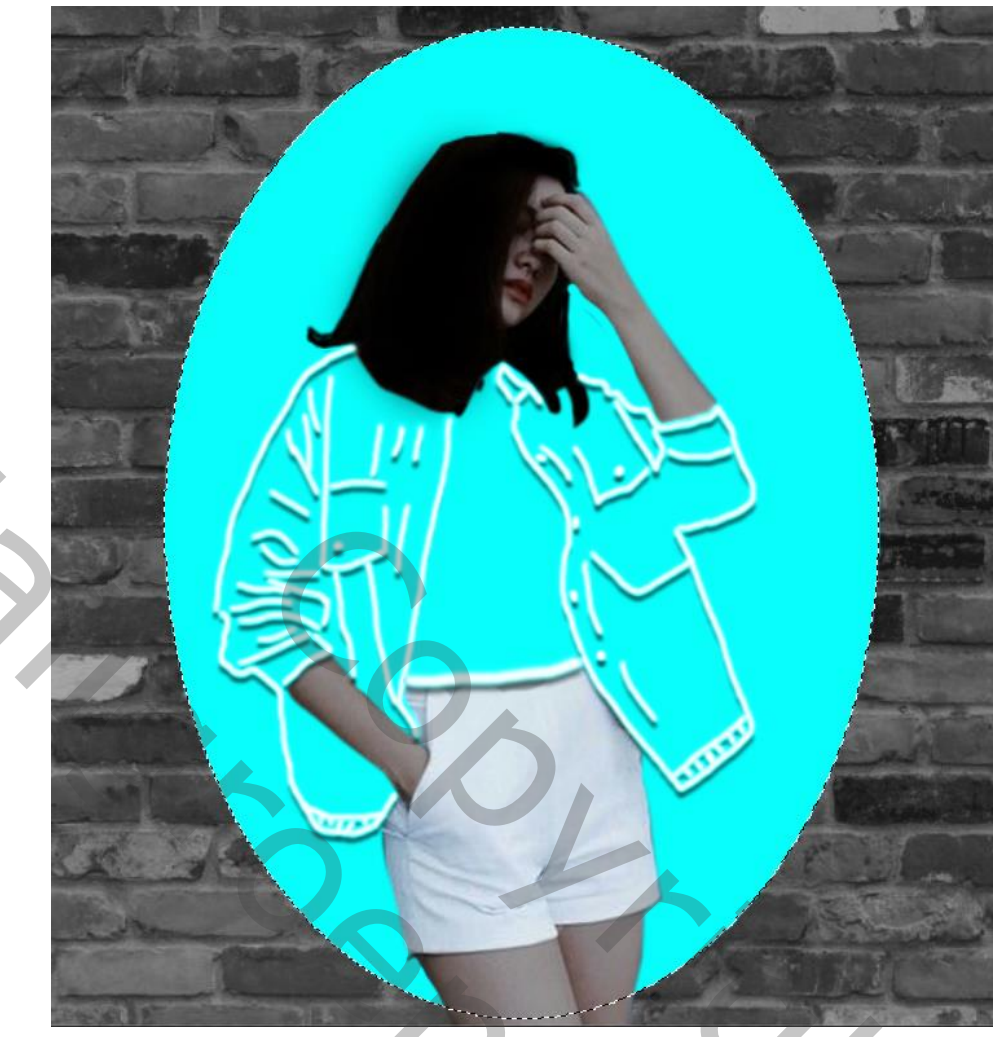

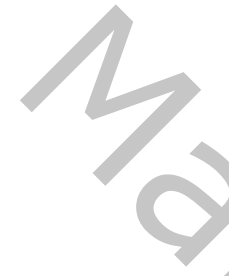

Filter gaussiaans vervagen en zet de straal op 112, de laagdekking op 17%

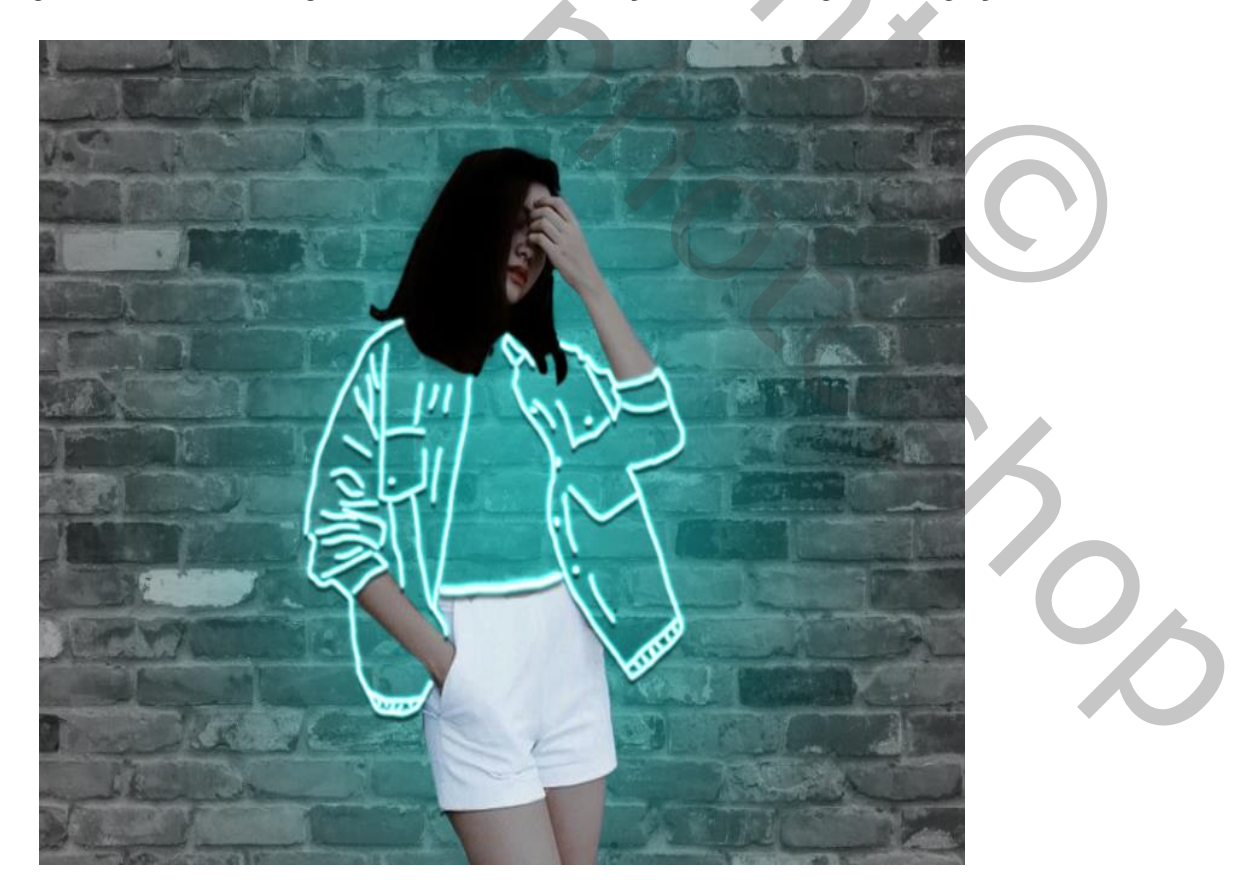

Neon Effect

Vertaald Ireene

7

Nieuwe laag boven de laag muur, voorgrond kleur zwart, klik op alt+delete met een laagmasker met zwart penseel gr 1000% klik je drie keer

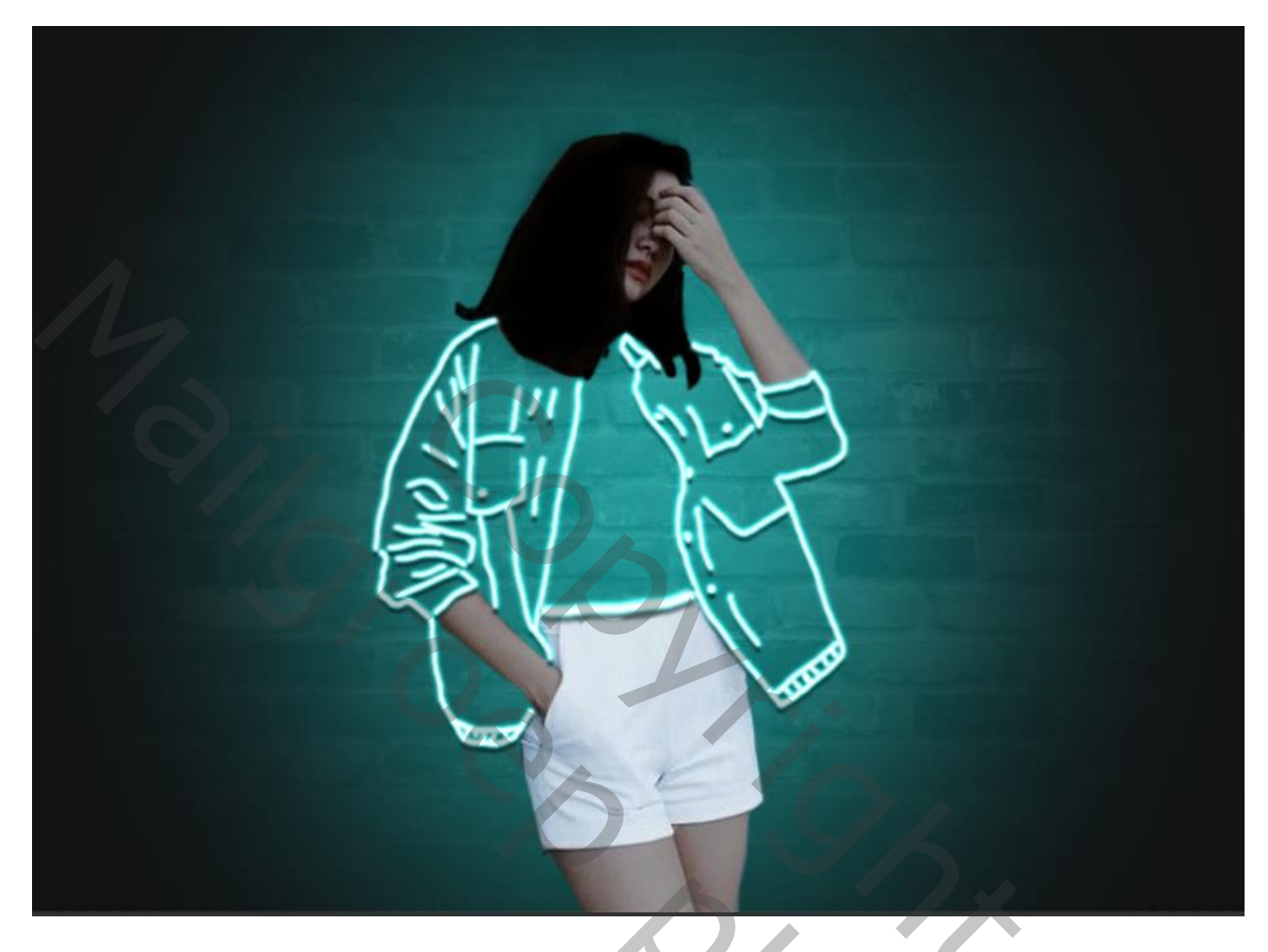

Nieuwe laag boven laag kleur, met zwart penseel dekking 30%, gr 200px rond het model verdonkeren, zet de laagdekking op 91% noem laag donkere randen,

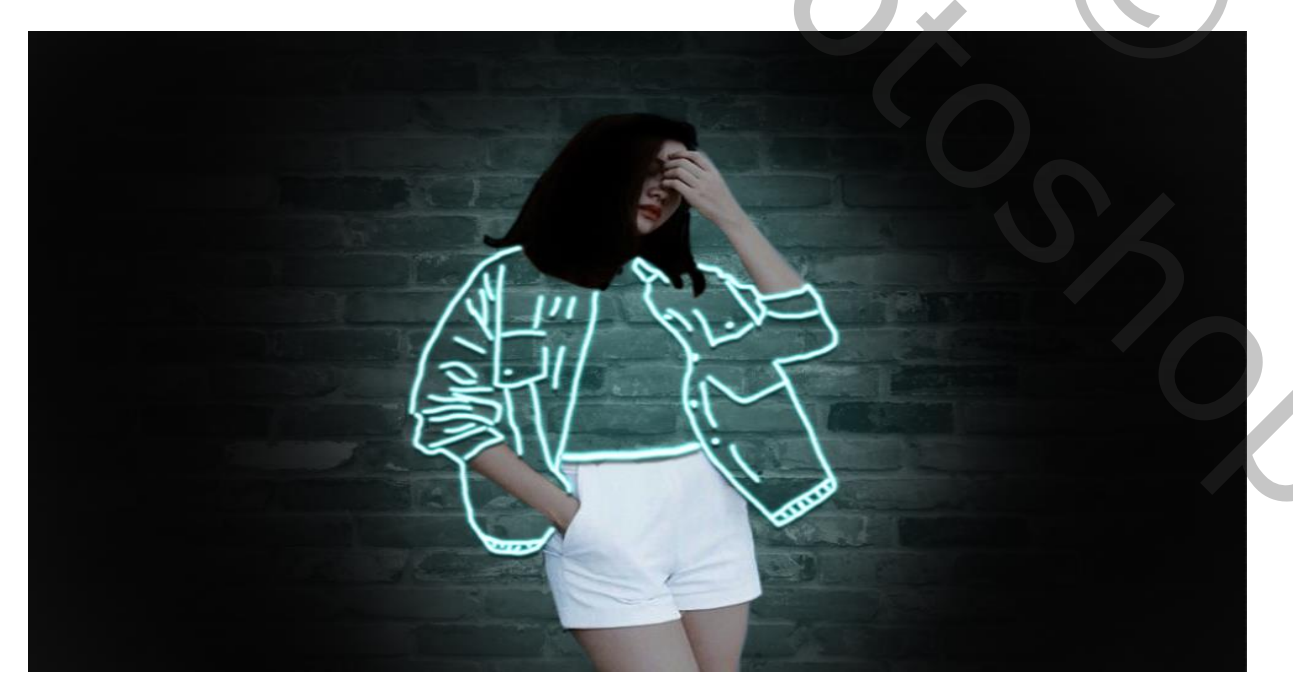

Neon Effect

Vertaald Ireene

Op de groep laag model de lippen van het model selecteren ,met aanpassingslaag

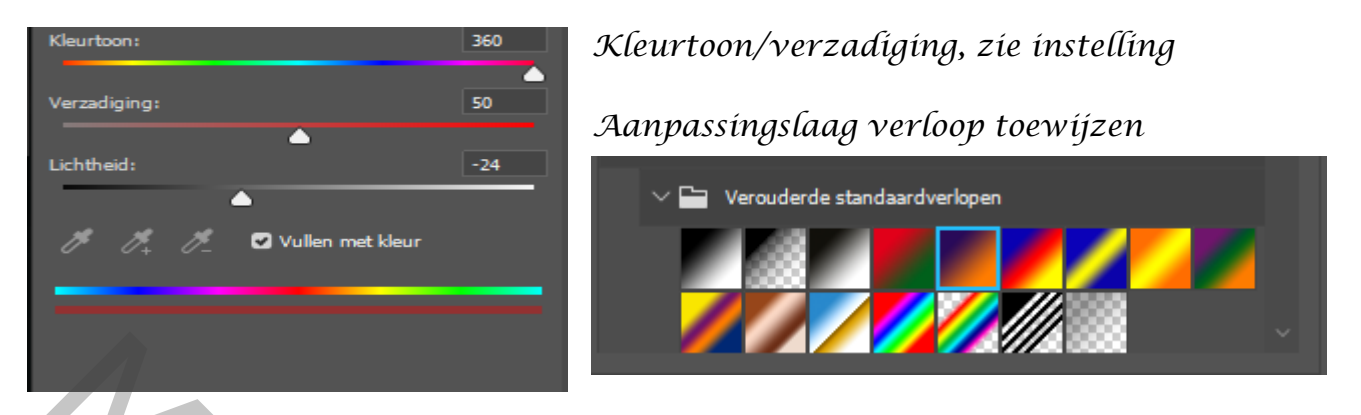

Zet de laagdekking op 16% ,

Type de letter neon ,met een laagstijl kleurbedekking zie voorbeeld met kleur fao8a2

| Laagstijl               |                                                        | ×             |
|-------------------------|--------------------------------------------------------|---------------|
| Stijlen                 | Kleurbedekking<br>Kleur                                | ОК            |
| Opties voor overvloeien | Overvloeimodus: Normaal 🗸                              | Annuleren     |
| Schuine kant en reliëf  | Dekking:                                               | Nicuryo ctiil |
| Contour                 |                                                        | Niedwe stiji  |
| Structuur               | Tot standaardwaarden maken Standaardwaarden herstellen | Voorvertoning |
| 🗆 Lijn                  | <b>E</b>                                               |               |
| 🗆 Schaduw binnen        | € I                                                    |               |
| Gloed binnen            |                                                        |               |
| 🗆 Satijn                |                                                        |               |
| Kleurbedekking          |                                                        |               |
| Verloopbedekking        | Ŧ                                                      |               |
| Patroonbedekking        |                                                        |               |
| Gloed buiten            |                                                        |               |
| Slagschaduw             | +                                                      |               |
| fx 🛧 🖶                  |                                                        |               |

## En laagstijl gloed buiten kleur ff0498

| Laagstijl                |   | · · · · · · · · · · · · · · · · · · ·                  |
|--------------------------|---|--------------------------------------------------------|
| Stijlen                  |   | Gloed buiten Structuur OK                              |
| Opties voor overvloeien  |   | Overvloeimodus: Lineair tegenhouden (toevoegen)        |
| 🗌 Schuine kant en reliëf |   | Dekking:                                               |
| Contour                  |   | Ruis: 📥 0 % Nieuwe stijl                               |
| Structuur                |   | ● O Voorvertoning                                      |
| 🗌 Lijn                   | Đ |                                                        |
| 🗆 Schaduw binnen         | Đ | Tachaidu Tachac                                        |
| Gloed binnen             |   |                                                        |
| 🗆 Satijn                 |   | Grootte: 10 px                                         |
| Kleurbedekking           | ÷ | Kwaliteit                                              |
| Verloopbedekking         | ÷ |                                                        |
| Patroonbedekking         |   | Contour:                                               |
| Gloed buiten             |   | Bereik: 50 %                                           |
| Slagschaduw              | Ŧ | Jitter: 📥 0 %                                          |
|                          |   | Tot standaardwaarden maken Standaardwaarden herstellen |
|                          |   |                                                        |
| fx_                      | 圃 |                                                        |

Neon Effect

## laagstíjl slagschaduw

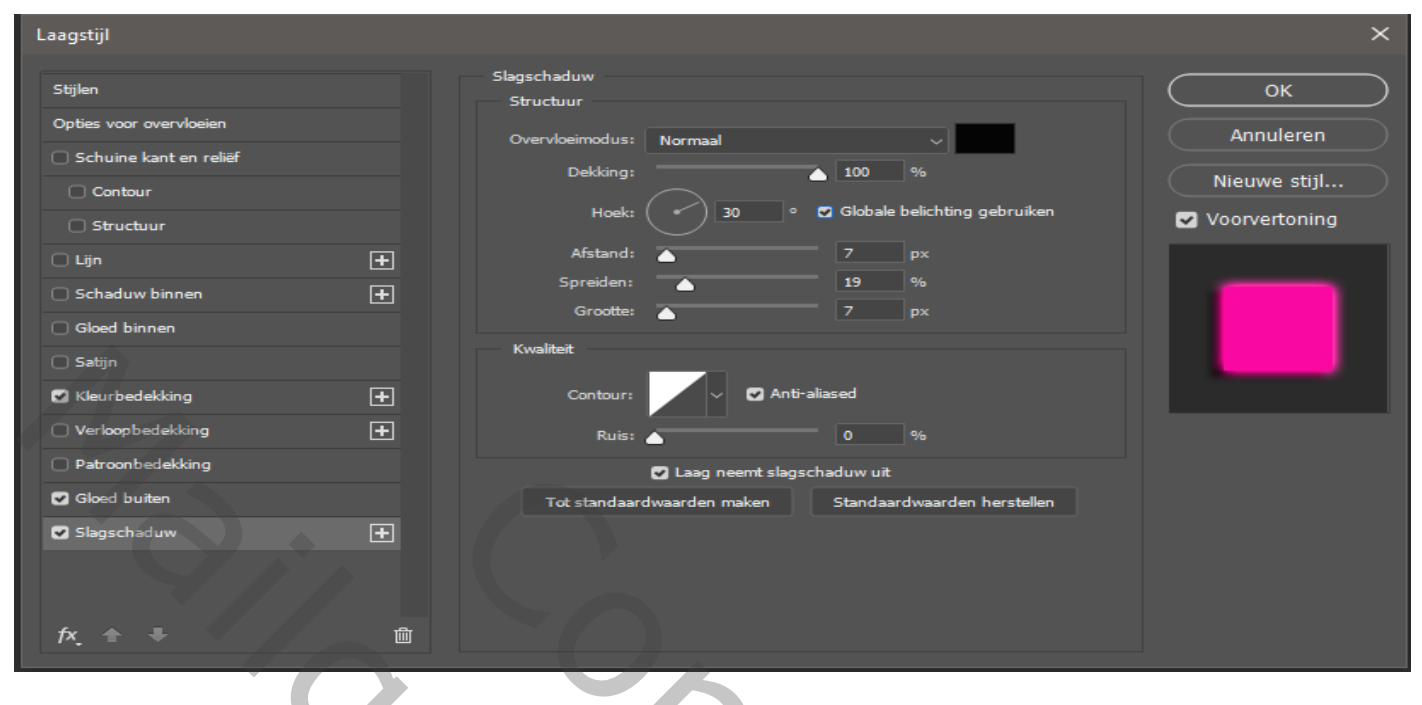

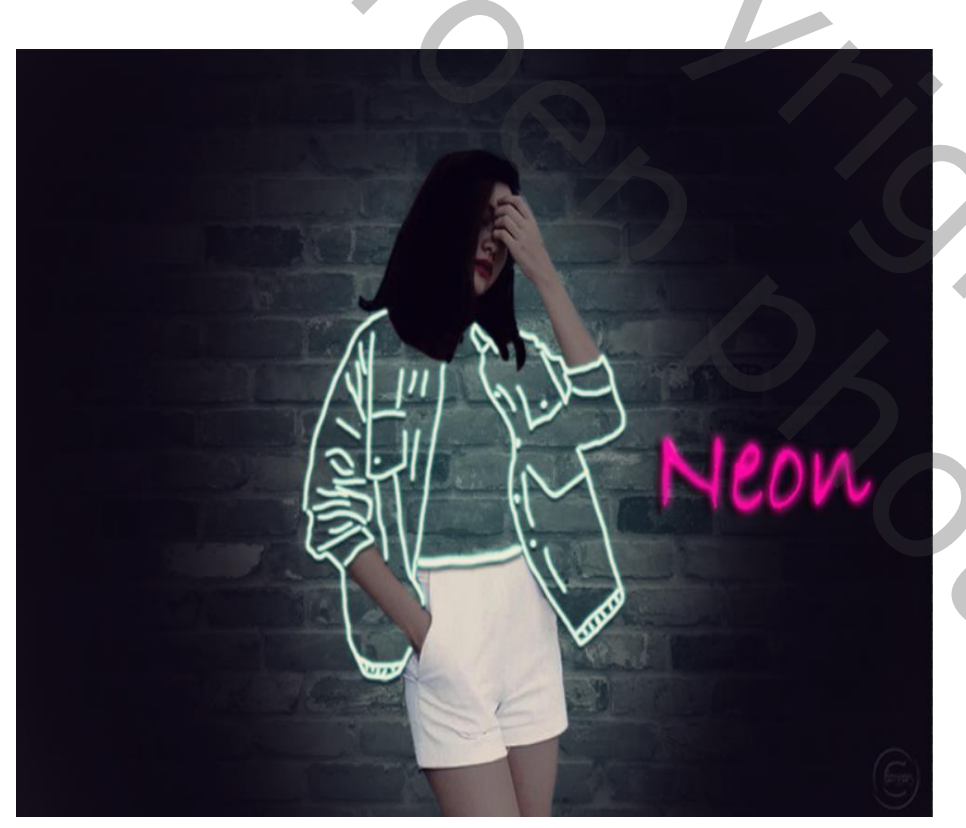

Dít was het dan,

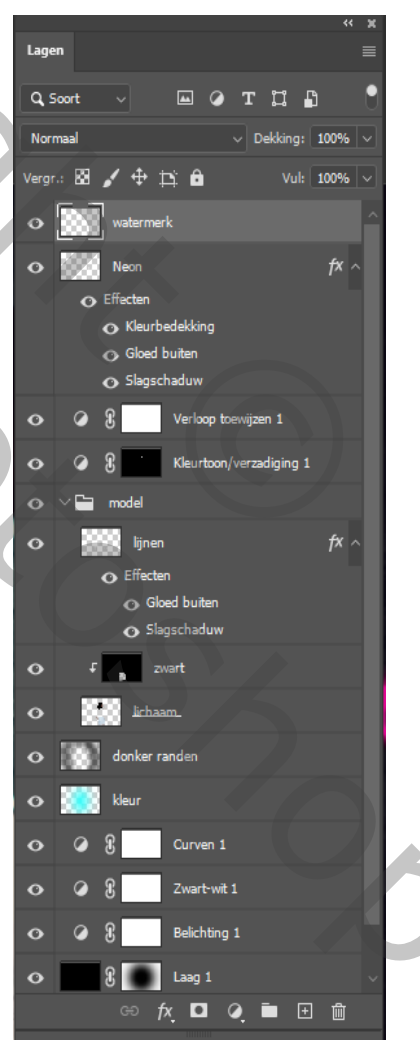

Vertaald Ireene